## QUICK START GUIDE FOR AVTECH DVR APP

Avtech DVR

17+

Live View

< Search

2.0

\*\*\*\*\*

What's New

Fix some bugs.

Preview

3.50 -

Add

1. Download and install the app, AVTECH DVR.

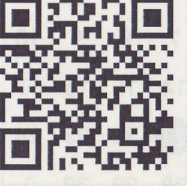

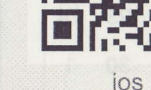

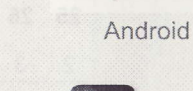

2. Click on the desktop icon to open the app and agree the privacy policy to enter the main page.

- 1. Click on (Add) and choose QR Code to open the viewfinder.
- 2. On the DVR side, right click to show the main menu and choose **QR CODE** to show the OR code of **UUID**.

Place the QR code in the viewfinder and wait for the setting page to show with your recorder's address and port number automatically filled in.

3. Manually fill in the title, user name and password of your recorder. Choose Save to comfirm and return to the main page.

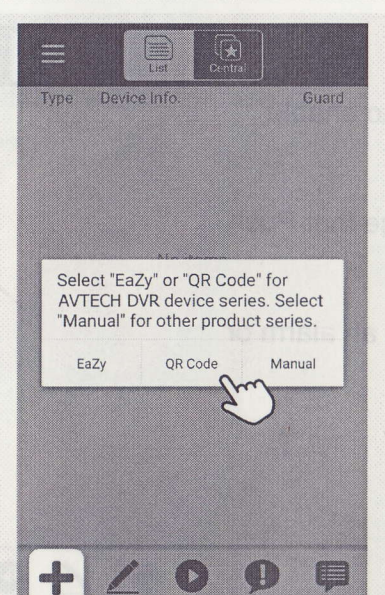

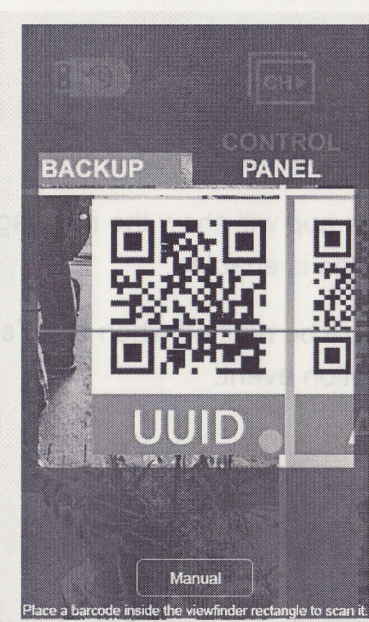

4

Uninstall

What's new \*

Rate this app

Write a review

Tell others what you think

Developer contact

Last updated Sep 1, 2022 Fix some bugs.

Ó

Version History

Time / Event

< SEPTEMBER

MON THE WED

3:89

-

No.89

AVTECH DVR AVTECH

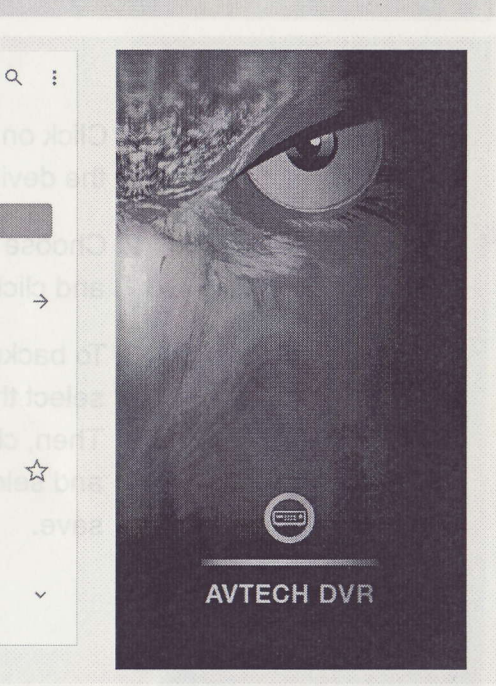

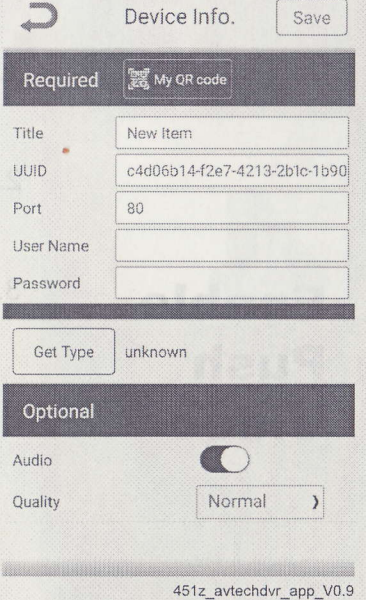

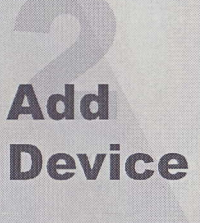

Download

& Install

## **HOW TO USE AVTECH DVR APP**

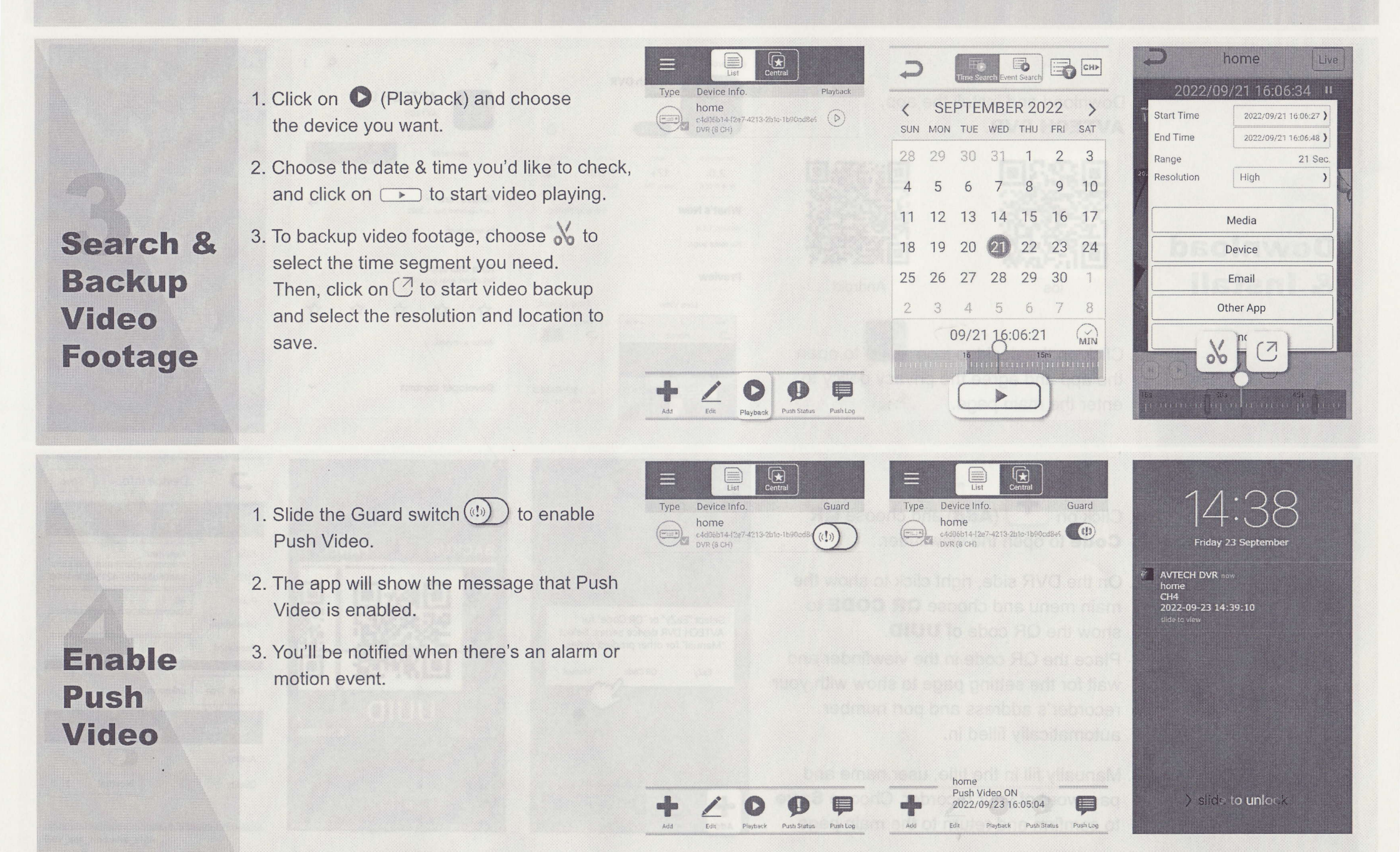

AVIECH